## Ważna informacja na temat bezpieczeństwa sieci: zmiana domyślnego hasła logowania

Domyślnym hasłem logowania służącym do zarządzania ustawieniami urządzenia są:

- hasło umieszczone z tyłu lub na spodzie urządzenia i oznaczone "Pwd" lub
- initpass

Stanowczo zalecamy zmianę domyślnego hasła logowania w celu ochrony posiadanego urządzenia przed nieautoryzowanym dostępem oraz w celu lepszego zabezpieczenia następujących funkcji i oprogramowania\*:

- Zarządzanie przez Internet
- Oprogramowanie BRAdmin Light / oprogramowanie BRAdmin Professional
- Oprogramowanie do zdalnej konfiguracji (tylko poprzez sieć)
- Narzędzie aktualizacji oprogramowania

Aby zmienić hasło:

- 1. Uruchom przeglądarkę internetową.
- Wpisz "http://adres IP urządzenia" w pasku adresu przeglądarki (gdzie "adres IP urządzenia" to adres IP urządzenia lub nazwa serwera druku). Na przykład: http://192.168.1.2
- 3. W polu **Login** (Zaloguj) wpisz domyślne hasło logowania: to jest albo hasło umieszczone z tyłu lub na spodzie urządzenia i oznaczone "**Pwd**" lub słowo **initpass**.
- 4. Kliknij kartę **Administrator**.
- 5. W polu **Enter New Password** (Wprowadź nowe hasło) wpisz hasło, którego chcesz używać.

Jeśli to konieczne, zapisz hasło i przechowuj je w bezpiecznym miejscu.

- 6. W polu **Confirm New Password** (Potwierdź nowe hasło) wpisz ponownie nowe hasło.
- 7. Kliknij Submit (Prześlij).

\* Funkcje i oprogramowanie mogą różnić się w zależności od posiadanego modelu. Aby uzyskać więcej informacji na temat funkcji sieciowych posiadanego urządzenia oraz oprogramowania, przejdź na stronę <u>support.brother.com</u>, przejdź na stronę **Podręczniki** dla posiadanego modelu, a następnie wyświetl sekcję Zabezpieczenia sieci w dokumencie *Podręcznik Użytkownika Online* lub *Instrukcja obsługi dla sieci*.